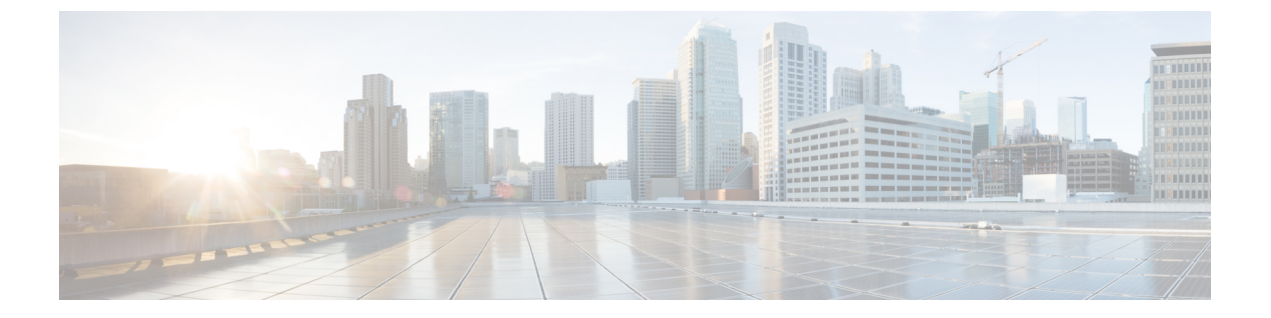

# syslogを使用したクラウドへのイベントの 送信

- syslog 経由での統合について (1ページ)
- syslog を使用した統合の要件 (1 ページ)
- syslog を使用した Cisco Cloud へのイベントの送信方法 (2ページ)
- syslog 統合のトラブルシューティング (5ページ)

# syslog 経由での統合について

リリース 6.3 以降では、syslog を使用してサポート対象のイベントをデバイスから Cisco Cloud へ直接送信できます。オンプレミス Cisco Security Services Proxy (CSSP) サーバーをセットアップし、このプロキシに syslog メッセージを送信するようにデバイスを設定する必要があります。

プロキシは収集したイベントを 10 分ごとに Security Services Exchange (SSE) へ転送します。 そこから、SecureXに表示されるインシデントに自動または手動で昇格させることができます。

### syslog を使用した統合の要件

| 要件のタイプ                       | 要件                                   |
|------------------------------|--------------------------------------|
| デバイス                         | サポートされているバージョンのソフトウェアを実行しているデ<br>バイス |
| バージョン                        | 6.3 以降                               |
| 使用予定の SecureX クラ<br>ウドのアカウント | 「SecureX アクセスに必要なアカウント」を参照してください。    |

| 要件のタイプ  | 要件                                                               |
|---------|------------------------------------------------------------------|
| ライセンシング | この統合には特別なライセンスは必要ありません。だだし、これ<br>らのオプションの内容に注意してください。            |
|         | <ul> <li>SecureXに送信するイベントを生成するには、お使いのシステムにライセンスが必要です。</li> </ul> |
|         | 詳細については、「ライセンス情報」を参照してください。                                      |
|         | <ul> <li>この統合は評価ライセンスではサポートされていません。</li> </ul>                   |
|         | <ul> <li>この環境は、エアギャップ環境に導入できません。</li> </ul>                      |
| 全般      | システムが予期したとおりにイベントを生成しています。                                       |

# syslog を使用した Cisco Cloud へのイベントの送信方法

**》** (注)

デバイスがすでにクラウドにイベントを送信している場合は、イベントの再送信を設定 する必要はありません。SecureX および Cisco SecureX Threat Response (以前の Cisco Threat Response) は、同じイベントデータのセットを使用します。

|      | 操作手順                                                                                                   | 詳細情報                                                                                                    |
|------|----------------------------------------------------------------------------------------------------|----------------------------------------------------------------------------------------------------|
| ステップ | クラウドに送信するイベント、<br>イベントの送信方法、使用する<br>地域クラウドを決定する。                                                       | Secure Firewall Management Center と SecureX の統合<br>についてのトピックを参照してください。                                                                                |
| ステップ | 要件を満たす。                                                                                                | syslog を使用した統合の要件 (1 ページ)を参照し<br>てください。                                                                                                    |
| ステップ | デバイスを管理し、イベントを<br>フィルタ処理するために使用す<br>る SecureX のポータルである<br>Security Services Exchange (SSE)<br>にアクセスする。 | 「Security Services Exchange へのアクセス」を参照し<br>てください。                                                                                                    |
| ステップ | Cisco Security Services Proxy<br>(CSSP) サーバーをインストー<br>ルして構成する。                                         | 無料のインストーラと手順を Security Services Exchange<br>からダウンロードします。<br>Security Services Exchange で、ブラウザウィンドウの<br>右上の近くにある [Tools] アイコンから [Downloads]<br>を選択します。 |

|      | 操作手順                                                                                          | 詳細情報                                                                                                    |
|------|-----------------------------------------------------------------------------------------------|----------------------------------------------------------------------------------------------------|
| ステッ  | Security Services Exchange で、機<br>能を有効にする。                                                    | [Cloud Services] をクリックして次のオプションを有<br>効にします。                                                                                                    |
| プ    |                                                                                               | Cisco SecureX Threat Response                                                                                                    |
|      |                                                                                               | • Eventing                                                                                                    |
| ステップ | サポートされているイベントの<br>syslogメッセージをプロキシサー<br>バーに送信するようにデバイス<br>を設定する。                              | 「外部ツールを使用したイベント分析」の章に記載<br>されている syslog の詳細については、Management<br>Center のオンラインヘルプを参照してください。                                                                                                    |
| ステップ | ご使用の製品で、各イベントを<br>生成したデバイスをメッセージ<br>が識別していることを確認する。                                           | Management Center の [Platform Settings] にある [Syslog<br>settings] タブで [Enable Syslog Device ID] を選択し、<br>識別子を指定します。                                                                                                    |
| ステップ | システムがサポート対象イベン<br>トを生成する時間を確保する。                                                              |                                                                                                    |
| ステップ | イベントが予期したとおりに<br>Security Services Exchange に表示<br>されていることを確認し、必要<br>に応じてトラブルシューティン<br>グを行う。  | <ul> <li>次を参照してください。</li> <li>イベントが Security Services Exchange に到達<br/>(syslog 経由)しているかの確認(4ページ)。</li> <li>syslog 統合のトラブルシューティング(5ページ)。</li> </ul>                                                                                                |
| ステップ | Security Services Exchange で、重<br>要なイベントを自動的に昇格す<br>るようにシステムを設定します。                           | <ul> <li>重要 イベントの昇格を自動化しない場合は、<br/>SecureX で表示するために手動でイベント<br/>を確認して昇格させる必要があります。</li> <li>イベントの昇格については、Security Services Exchange<br/>のオンラインヘルプの情報を参照してください。</li> <li>SSE にアクセスするには、「Security Services Exchange<br/>へのアクセス」を参照してください。</li> </ul> |
| ステップ | <ul><li>(任意) Security Services Exchange</li><li>で、重要ではない特定イベント</li><li>の自動削除を設定します。</li></ul> | イベントのフィルタリングの詳細については、Security<br>Services Exchange オンラインヘルプを参照してくだ<br>さい。<br>SSE にアクセスするには、「Security Services Exchange<br>へのアクセス」を参照してください。                                                                                                    |

|         | 操作手順                     | 詳細情報                                                                   |
|---------|--------------------------|------------------------------------------------------------------------|
| ス<br>テッ | SecureX でモジュールを追加す<br>る。 | SecureX で、[Integration Modules] > [Integration] に移<br>動して、モジュールを追加します。 |
| プ       |                          | このモジュールの詳細については、SecureXでオンラ<br>インヘルプを参照してください。                         |

### Security Services Exchange へのアクセス

#### 始める前に

ブラウザで、ポップアップのブロッキングを無効にします。

- ステップ1 ブラウザウィンドウで、お客様のSecureX クラウドに移動します。
  - ・北米クラウド: https://securex.us.security.cisco.com
  - •ヨーロッパのクラウド: https://securex.eu.security.cisco.com
  - ・アジア クラウド: https://securex.apjc.security.cisco.com
- ステップ2 SecureX、Secure Endpoint、Secure Malware Analytics または Cisco Security アカウントのログイン情報を使用 してサインインします。

お客様のアカウントログイン情報は、地域クラウドに固有のものです。

ステップ3 Security Services Exchange に移動します。

[Dashboard]>[Applications & Integrations]>[Security Services Exchange]の順に選択し、[Launch]をクリックします。

Security Services Exchange が新しいブラウザ ウィンドウで開きます。

### イベントが Security Services Exchange に到達(syslog 経由)している かの確認

#### 始める前に

イベントが予期していたとおりにデバイスに表示されることを確認します。

ステップ1 メッセージがプロキシから Security Services Exchange に転送できるようになるには、デバイスがサポート対象のイベントを検出してから約15分かかります。

- ステップ2 Security Services Exchange にアクセスします。詳細については「Security Services Exchange へのアクセス」 を参照してください。
- ステップ3 Security Services Exchange で [イベント (Events)] をクリックします。
- ステップ4 デバイスからイベントを検索します。

予期していたイベントが表示されない場合は、syslog 統合のトラブルシューティング (5 ページ)のヒントを参照し、syslog を使用した Cisco Cloud へのイベントの送信方法 (2 ページ) でもう一度確認してください。

### syslog 統合のトラブルシューティング

#### イベントが CSSP に到達していない

デバイスからネットワーク上の CSSP に到達できることを確認します。

#### クラウドへのアクセスに関する問題

- この統合の設定を試みる直前にクラウドアカウントをアクティブ化し、この統合の実装中に問題が発生した場合は、1~2時間待ってから、クラウドアカウントへのログインを試します。
- •アカウントに関連付けられている地域のクラウドの正しい URL にアクセスしていること を確認してください。

#### 予期していたイベントが [Events] リストにない

次の点をチェックします。

- [Events] ページの [Refresh] ボタンをクリックしてリストを更新します。
- •予期していたイベントがデバイスに表示されることを確認します。
- SSE の [Cloud Services] ページの [Eventing] の設定で、自動削除(イベントのフィルタアウト処理)の設定を確認します。
- •イベントの送信先の地域クラウドを調べていることを確認します。

#### syslog のフィールドに関する質問

syslog のフィールドと説明については、「Threat Defense Syslog Messages」[英語] を参照してく ださい。

#### SecureX タイルから一部のイベントが欠落している

Management Center でグローバルブロックリストや許可リストなどのカスタム セキュリティイ ンテリジェンスオブジェクトを使用している場合は、それらのオブジェクトを使用して処理さ れるイベントを自動昇格するようにSSEを設定する必要があります。イベントのインシデント への昇格については、SSE オンラインヘルプの情報を参照してください。 翻訳について

このドキュメントは、米国シスコ発行ドキュメントの参考和訳です。リンク情報につきましては 、日本語版掲載時点で、英語版にアップデートがあり、リンク先のページが移動/変更されている 場合がありますことをご了承ください。あくまでも参考和訳となりますので、正式な内容につい ては米国サイトのドキュメントを参照ください。